# Quick Setup Guide

Wi-Fi IP Cameras

#### Live view through the following channels:

## **Getting Started**

#### **Connection Steps**

1.Connect the included power adapter to the IP Camera.

2.Connect the IP Camera to a LAN port in your router using a network cable. The IP Camera must first be connected to the router with a cable, in order to configure the Wi-Fi IP Camera settings.

3.Connect the WAN port in your router to Internet, an indicator light will show when the camera has power and Internet access.

#### Note

1.Please make sure that the router's DHCP and UPNP are enabled before connecting the camera. You can refer to the router user manual or consult the router manufacturer for relevant settings.

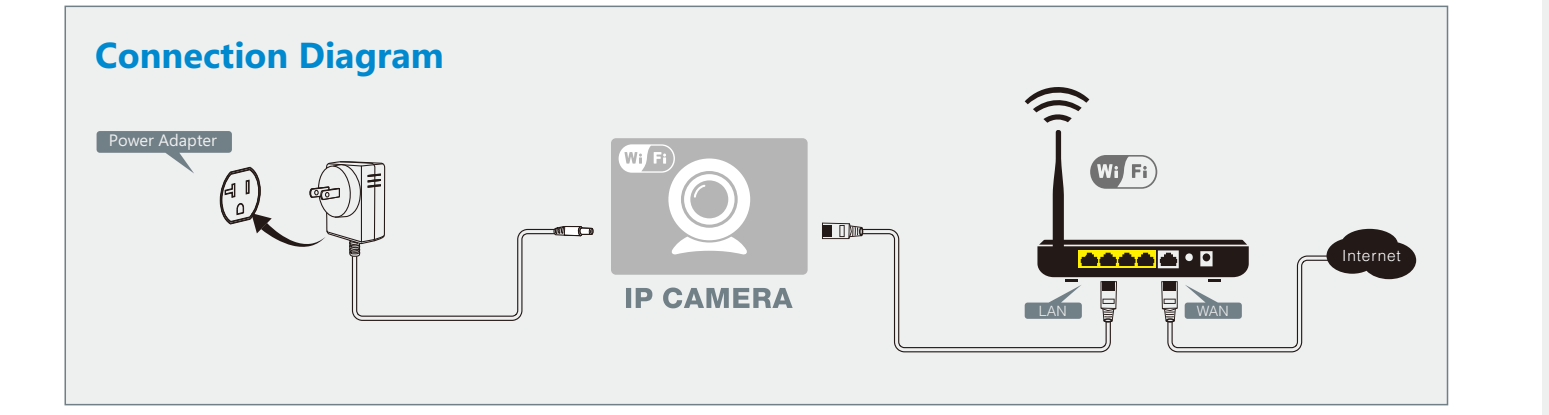

### Setting up for Remote Viewing

You are now ready to setup remote viewing for surveillance from any location! Before proceeding, you will need a mobile device with iOS v6 (and up) and a valid iTunes account, or Android v2.3 and up.

To complete setup, you will need to:

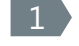

Connect your mobile device to the same wireless network as your camera.

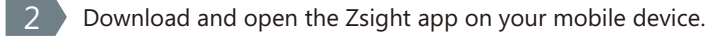

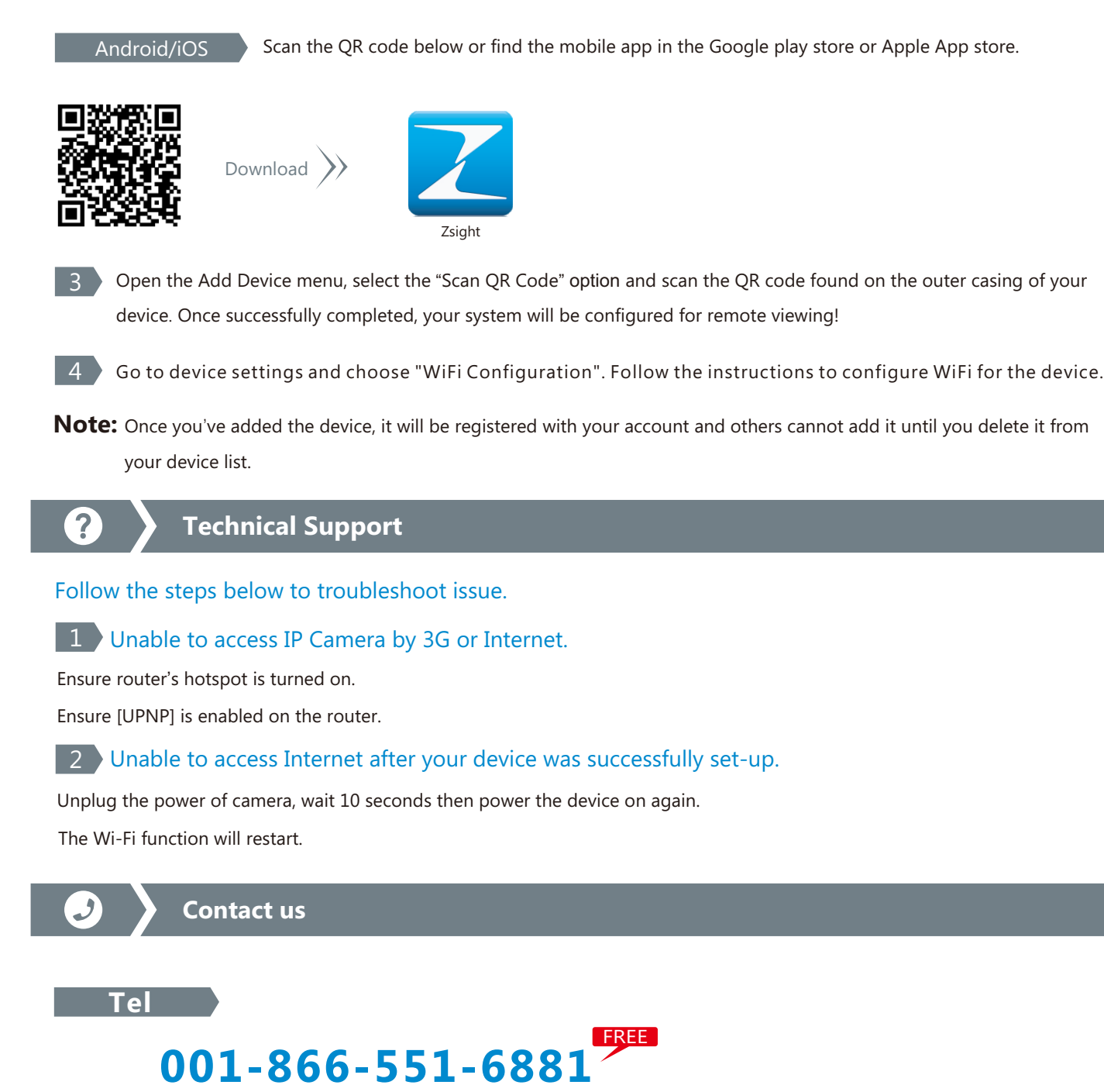

If you ever have any problems setting up or using this product, call the TOLL-FREE number above for additional assistance.

#### Technical Support

Telephone Service Hours: Mon-Fri 8:00am-8:00pm CST

Please go to www.zmodo.com/support-software/ to download the installation software and user manual.

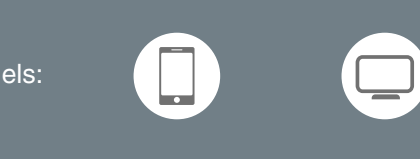

Scan the QR code below or find the mobile app in the Google play store or Apple App store.